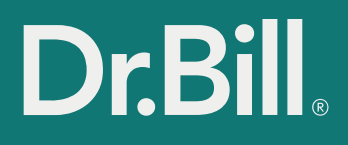

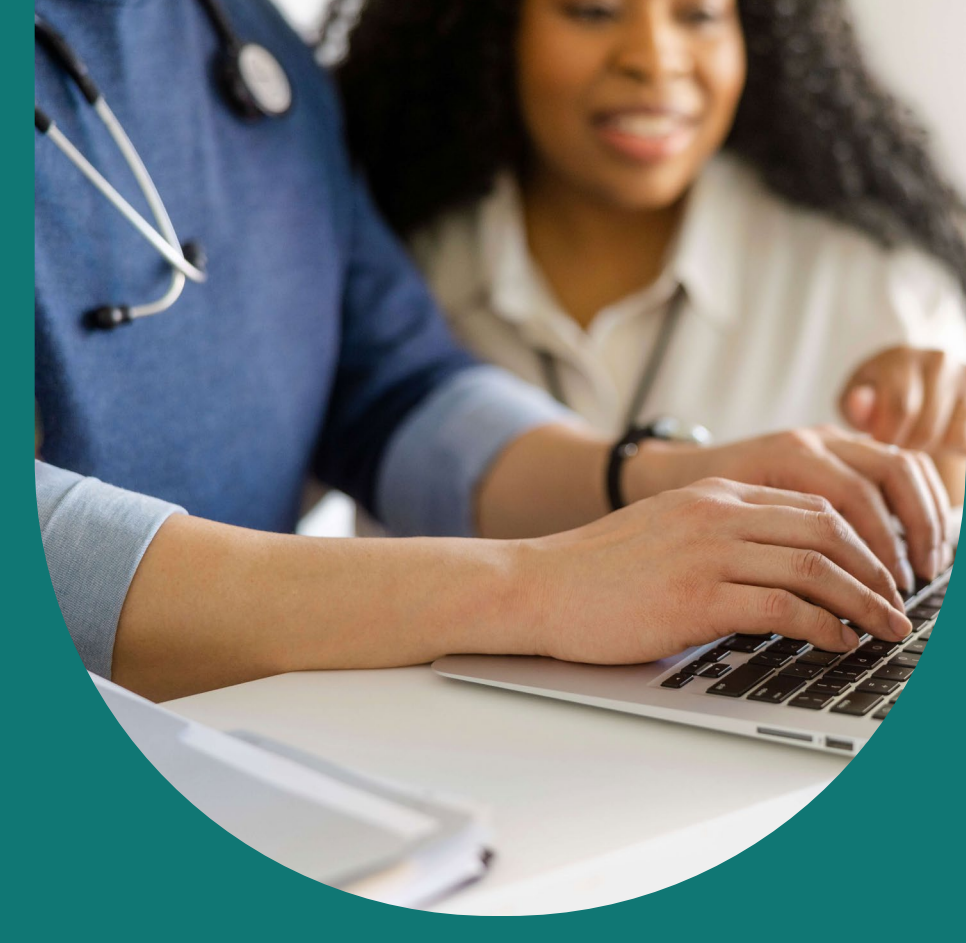

# HOW TO SUBMIT YOUR PATIENT PANEL WITH DR.BILL

Dr.Bill, MSP and Doctors of BC have worked together to provide a secure and easy way for you to submit your patient panel to MSP. This is a complimentary service for practitioners in British Columbia.

# How to submit your panel with Dr.Bill

#### 1 Sign up for Dr.Bill

Create a Dr.Bill account to get started with your panel submission. You don't need to bill with us in order to submit your patient panel to MSP.

| $\square$ | Alberta (AHCIP)     British Columbia (MSP)     Ontario (OHIP)                                   |
|-----------|-------------------------------------------------------------------------------------------------|
| P         | atient panel upload (PAS) I am signing up for Dr.Bill to upload my <b>patient panel</b> to MSP. |
|           | What best describes you *                                                                       |
|           | Your Speciality*                                                                                |
|           | Practitioner number * This your MSP practitioner number, not your college ID                    |
|           | - Facility Number *<br>OF123                                                                    |

#### Sign up for Dr.Bill

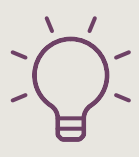

# Can I get help extracting my patient panel from my EMR or other source?

There are a number of resources located on the Doctors of BC website **here** C, including Report By Templates and how to use them.

#### 2 Import a file of your empanelled patients

On the patient panel page, follow the instructions to import your file.

| Dr.E  | Bill. Patient Pan |                     |                        |                            | 🌲 🛛 Jane Smith 👻 |
|-------|-------------------|---------------------|------------------------|----------------------------|------------------|
| Patie | ent Panel         |                     |                        |                            |                  |
| _     |                   |                     |                        |                            |                  |
| (     |                   |                     |                        |                            |                  |
|       | andvour           | nationt no          | nal ta MCD t           |                            |                  |
| 3     | end your          | patient pa          | nei lo ivisp i         | nrough Dr.Bill             |                  |
| 1.    | Download our s    | preadsheet samp     | le 👀 o use as a gui    | de.                        |                  |
| 2.    | Ensure your pat   | ient information r  | natches the formatti   | ng of our sample.          |                  |
| 3     | Import your pat   | ient nanel to DrBi  | Il for submission to I | MSP                        |                  |
|       | import your put   | ient parier to brip |                        | NOT.                       |                  |
|       | Choose File       |                     | Impo                   | rt Patient Panel           |                  |
|       | We accept csv,    | xls or xlsx. Max fi | e size: 2 MB           |                            |                  |
| •     | Make sure your    | columns follow t    | nis order from left to | right: first name, last    |                  |
|       | name, PHN, dat    | e of birth          |                        |                            |                  |
|       |                   | /                   |                        |                            |                  |
| _     |                   |                     |                        |                            |                  |
|       | A                 | В                   | С                      | D                          |                  |
| 1     | First Name        | Last Name           | PHN                    | Date of Birth (yyyy-mm-dd) |                  |
| 2     | Shireen           | Nasri               | 9424242424             | 1976-12-30                 |                  |
| 3     |                   |                     |                        |                            |                  |

#### **3** Review your patient panel and submit

After you import your file, you will have the opportunity to review your patient panel before it gets sent to MSP. You will see two tabs: Valid Patients and Invalid Patients. Valid patients have passed an initial data entry check and are ready to submit to MSP. Invalid patients may have data entry errors or missing information. You can correct these errors by fixing the information in your original file, and re-importing the updated document.

|                                                             | all. Patient P                                                                                                    |                                                                 |                                                            |                                                                                                    |                                                                         | Jane Smith                                                                                                    |
|-------------------------------------------------------------|----------------------------------------------------------------------------------------------------|-----------------------------------------------------------------|------------------------------------------------------------|----------------------------------------------------------------------------------------------------|-------------------------------------------------------------------------|----------------------------------------------------------------------------------------------------|
| atie                                                        | nt Panel                                                                                                    |                                                                 |                                                            |                                                                                                    |                                                                         |                                                                                                    |
|                                                             |                                                                                                    |                                                                 |                                                            |                                                                                                    |                                                                         |                                                                                                    |
| rour pat                                                    | ient panel is succes                                                                                                    | sfully imported.                                                |                                                            |                                                                                                    |                                                                         |                                                                                                    |
| You are<br>• Valid<br>• Inval                               | able to submit your<br>I patients have pass<br>id patients likely hav                                                                                                    | panel to MSP at ti<br>ed an initial data t<br>e simple formatti | his time. Note the<br>formatting check<br>ng or data entry | hat only patients liste<br>k.<br>errors that can be co                                                                                                    | d in the "Valid Patier<br>prected to make the                           | nts" tab can be submitted to MSP.<br>m valid (such as a PHN that doesn't follow the expected format).                                                                                                    |
| to provid                                                   | de the most accurat<br>ected file to Dr.Bill.                                                                                                    | e panel to MSP, w                                               | e recommend c                                              | licking on the "Invalid                                                                                                    | I Patients" tab to ide                                                  | ntify any data entry errors. To correct these errors, edit your original file and re-import                                                                                                    |
| :=                                                          | ≡ Valid pa                                                                                                    | tients 3                                                        | 29                                                         | Invalid                                                                                                    | l patients (                                                            | 10                                                                                                    |
|                                                             |                                                                                                    |                                                                 |                                                            |                                                                                                    |                                                                         |                                                                                                    |
| _                                                           |                                                                                                    |                                                                 |                                                            |                                                                                                    | Barris and Salar                                                        |                                                                                                    |
| Row ID                                                      | First and last nam                                                                                                    | ne                                                              |                                                            | PHN                                                                                                    | Date of birth<br>(yyyy-mm-dd)                                           | Error                                                                                                    |
| Row ID                                                      | First and last nam                                                                                                    | 10                                                              |                                                            | PHN<br>9424242424                                                                                                    | Date of birth<br>(yyyy-mm-dd)<br>1990-01-01                             | Error<br>Last name must contain at least 2 characters                                                                                                    |
| Row ID<br>10<br>23                                          | First and last nam<br>Micheal<br>Leland                                                                                                    | 10                                                              |                                                            | PHN           9424242424           9424242424                                                                                                    | Date of birth<br>(yyyy-mm-dd)           1990-01-01           1996-06-21 | Errer Last name must contain at least 2 characters Last name must contain at least 2 characters Last name must contain at least 2 characters                                                                                                    |
| Row ID<br>10<br>23<br>50                                    | First and last name<br>Micheal<br>Leland<br>Adolfo O'reilly                                                                                                    | 10                                                              |                                                            | PHN           9424242424           9424242424           9424242424                                                                                                    | Date of birth<br>(yyyy-mm-dd)           1990-01-01           1996-06-21 | Errer Last name must contain at least 2 characters Last name must contain at least 2 characters PhVH is expected to be 10 digits, Date of birth is expected to follow this format: yyyymmidd                                                                                                    |
| Row ID<br>10<br>23<br>50<br>67                              | First and last nam<br>Micheal<br>Leland<br>Adolfo O'reilly<br>Yong Waelchi                                                                                               | 10                                                              |                                                            | PHN           9424242424           9424242424                                                                                                    | Date of birth<br>(yyyy-mm-dd)           1990-01-01           1996-06-21 | Fire Last name must contain at least 2 characters Last name must contain at least 2 characters (Well is sepacted to be 10 digits, Date of birth is expected to follow this format: yyyymm dd PhiNt is expected to be 10 digits, Date of birth is expected to follow this format: yyyymm dd                                                                                                    |
| Row ID<br>10<br>23<br>50<br>67<br>80                        | First and last name<br>Micheal<br>Leland<br>Adolfo O'reilly<br>Yong Waelchi<br>Crissy Goldner                                                                            | 10                                                              |                                                            | PHN           9424242424           9424242424           9424242424           9424242424           9424242424           9424242424           9424242424                                                                                                    | Date of birth<br>(yyyy-mm-dd)           1990-01-01           1996-06-21 | Errer Last name mutit contain al least 2 characters Last name mutit contain al least 2 characters Last name mutit contain al least 2 characters Privit is expected to be 10 digits, Date of birth is expected to follow this format: yyyymmid The date of barh is expected to follow this format: yyyymmid                                                                                                    |
| Row ID<br>10<br>23<br>50<br>67<br>80<br>123                 | First and last nam<br>Micheal<br>Lefand<br>Adolfo O'reilly<br>Yong Waelchi<br>Crissy Goldner<br>Chasity Bashirian                                                        | 10                                                              |                                                            | PHN           9424242424           9424242424           9424242424           9424242424           94242424           94242424           94242424           94242424           94242424           94242424           94242424                                                                | Date of birth<br>(yyyy-mm-dd)           1990-01-01           1996-06-21 | Errer Last name must contain al least 2 characters Last name must contain al least 2 characters Last name must contain al least 2 characters Privil is expected to bit 0 digits, Date of birth is expected to follow this format: yyyymmöd The date of birth is expected to follow this format; yyyymmöd The date of birth is expected to follow this format; yyymmöd                                                                                                    |
| Row ID<br>10<br>23<br>50<br>67<br>80<br>123                 | First and last nam<br>Micheal<br>Lefand<br>Adolfo O'reily<br>Yong Waelchi<br>Crissy Goldner<br>Chasity Bashirian                                                         | 10                                                              |                                                            | PHN           9424242424           9424242424           9424242424           94242424           94242424           9424242424           9424242424           9424242424           9424242424           9424242424                                                                           | Date of birth<br>(yyyy-mm-dd)<br>1990-01-01<br>1996-06-21               | Errer Last name must contain at least 2 characters Last name must contain at least 2 characters Last name must contain at least 2 characters Privit is expected to bit 0 digits, Date of birth is expected to follow this format: yyyyerm di The date of birth is expected to follow this format; yyyerm dd The date of birth is expected to follow this format; yyyerm dd The date of birth is expected to follow this format; yyyerm dd                                                                                                    |
| Row ID<br>10<br>23<br>50<br>67<br>80<br>123<br>244<br>Re-Im | First and last nam<br>Micheal<br>Leland<br>Adolfo Oreily<br>Yong Waelchi<br>Crissy Goldner<br>Chasty Bashinan<br>Chasty Bashinan                                         | te<br>Liist.♥                                                   |                                                            | PHN           9424242424           9424242424           9424242424           9424242424           9424242424           9424242424           9424242424           9424242424           9424242424                                                                                            | Date of birth<br>(yyy-rm-dd)<br>1990-01-01<br>1996-06-21                | Error Last name must contain at least 2 characters Last name must contain at least 2 characters Last name must contain at least 2 characters PriNt in expected to 10 digits, Date of birth is expected to follow this format: yyyymm di The date of birth is expected to follow this format; yyyymmd The date of birth is expected to follow this format; yyyymmd The date of the his expected to follow this format; yyyymmd The date of the his expected to follow this format; yyyymmd The date of the his expected to follow this format; yyyymmd The date of the his expected to follow this format; yyyymmd The date of the his expected to follow this format; yyymmd The date of the his expected to follow this format; yyymmd The date of the his expected to follow this format; yyymmd The date of the his expected to follow this format; yyymmd The date of the his expected to follow this format; yyymmd The date of the his expected to follow this format; yyymmd The date of the his expected to follow this format; yyymmd The date of the his expected to follow this format; yyymmd The date of the his expected to follow this format; yyymmd The date of the his expected to follow this format; yyymmd The date of the his expected to follow this format; yyymm                                                                                                    |
| Row ID<br>10<br>23<br>50<br>67<br>80<br>123<br>244<br>Re-Im | First and last nam<br>Micheal<br>Lefand<br>Adolfo Oreily<br>Yong Waelchi<br>Crissy Goldner<br>Chastry Bashirian<br>Enklass Russe<br>port your patient<br>Choose File No. | te<br>Llist ▼<br>file chosen                                    |                                                            | PHN           942424242           942424242           942424242           942424242           942424244           942424244           942424244           942424244           942424244           942424244           942424244           942424244           942424244           942424244 | Date of birth<br>(yyy-mm-dd)<br>1990-01-01<br>1996-06-21                | Error Last name must contain at least 2 characters Last name must contain at least 2 characters Last name must contain at least 2 characters PriNt is expected to b10 dgits, Date of harh is expected to follow this format: yyyyemmed PriNt is expected to b10 dgits, Date of harh is expected to follow this format: yyyyemmed The date of burth is expected to follow this format; yyyyemmed The date of burth is expected to follow this format; yyyyemmed The date of burth is expected to follow this format; yyyyemmed The date of burth is expected to follow this format; yyyyemmed The date of burth is expected to follow this format; yyyyemmed The date of burth is expected to follow this format; yyyyemmed The date of burth is expected to follow this format; yyyyemmed The date of burth is expected to follow this format; yyyyemmed The date of burth is expected to follow this format; yyyyemmed The date of burth is expected to follow this format; yyyyemmed The date of burth is expected to follow this format; yyyemmed The date of burth is expected to follow this format; yyyemmed The date of burth is expected to follow t |

#### 4 You're done! MSP will review your submission

| atient Panel                                                 |                          |                           |          |
|--------------------------------------------------------------|--------------------------|---------------------------|----------|
|                                                              |                          |                           |          |
| Juccess! Your patient panel has been accept                  | ted by MSP.              |                           |          |
|                                                              |                          |                           |          |
| MSP's response to                                            | your panel               |                           |          |
|                                                              | Rejected patients        |                           |          |
|                                                              |                          | ate of birth (yyyy-mm-dd) | Status   |
| Maryellen Spencer                                            | 9424242424               | 1995-02-12                | Accepted |
| Stacy Li                                                     | 9424242424               | 2002-04-29                | Accepted |
| Ardelle Funk                                                 | 9424242424               | 1999-09-24                | Accepted |
| Sabra Koepp                                                  | 9424242424               | 2002-04-30                | Accepted |
| Pat Stiedemann                                               | 9424242424               | 1964-04-19                | Accepted |
|                                                              | 9424242424               | 1970-01-03                | Accepted |
| Irwin Gleason                                                | 9424242424               | 1993-03-15                | Accepted |
| Irwin Gleason<br>Sachiko Terry                               |                          |                           | Accepted |
| Irwin Gleason<br>Sachiko Terry<br>Arjun Patel                | 9424242424               | 1963-07-19                |          |
| Invin Gleason<br>Sachiko Terry<br>Arjun Patel<br>Leigh Hoppe | 9424242424<br>9424242424 | 1963-07-19<br>1964-12-12  | Accepted |

Based on volumes, MSP will review your patient panel and provide a response. Once MSP reviews your panel, you will receive a confirmation email. If any issues are identified, you will be able to log back in to your patient panel on Dr.Bill to access specific feedback from MSP and address any concerns. Please note, at this time you will not be able to edit or alter any patients who have been accepted by MSP with Dr.Bill.

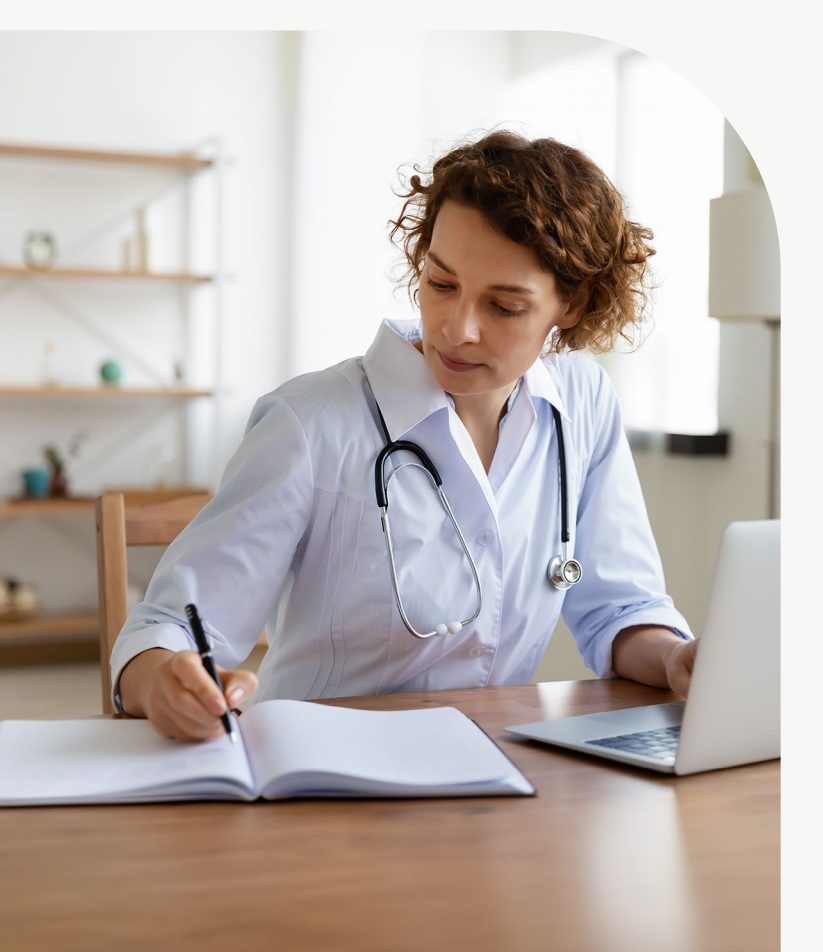

### FAQs

#### How should my patient panel be formatted?

Create a file of your empanelled patient data in .csv, .xls or .xlsx format (must be 2mbs or less in size).

Your file should contain the following information in this column order from left to right:

| First name | Last name | PHN | Date of Birth |
|------------|-----------|-----|---------------|
|            |           |     | YYYY-MM-DD    |
|            |           |     | YYYY-MM-DD    |

Need help? Refer to our sample patient panel spreadsheet  $\square$ .

#### How do I fix an "invalid patient" following my panel upload?

An "invalid patient" error simply means there is likely a formatting or data entry error (such as a PHN that doesn't follow the expected format). Each "invalid patient" will have an associated reason to make corrections easy. To correct invalid patient errors, please update the information in your original file and re-upload your corrected file to Dr.Bill.

Are most of your patients invalid? Check to ensure your original file was formatted in this column order from left to right: first name, last name, PHN, Date of Birth.

#### Do I need every patient to be "valid" before MSP submission?

While you don't have to correct every invalid patient error, it is important to ensure you are submitting an accurate list of empanelled patients. Only patients marked as "valid" are submitted to MSP. Patients marked as "invalid" are NOT submitted and will therefore not be part of your patient panel submission. If you have questions about who to include on your list of empanelled patients, please contact HealthBCSupport@phsa.ca. 🗹

## When can I expect a panel acceptance confirmation from MSP?

Once you submit your panel, we will provide you with an estimate of when to expect a response from MSP based on the current volume of panels being submitted. You will receive an email once your panel has been reviewed by MSP so you can log back into Dr.Bill to view the details of MSP's response. If MSP has rejected any of the patients on your panel, you will have the opportunity to correct any errors and resubmit those patients.

#### What if I need help?

If you get stuck at any point in the panel submission process, use the chat feature right in Dr.Bill and we will be happy to assist you.

See more FAQs 🗹

If you require support extracting your patient panel from your EMR or another source, please submit a service request here 2 to get connected to the Practice Support Program at Doctors of BC.

### Need a reliable billing service?

With your patient panel uploaded through Dr.Bill, it's seamless to start billing with us.

(Ì)

Bill quickly and accurately

Submit claims in seconds from your phone or desktop.

#### Start with a \$150 credit\* 🖸

No credit card or commitment required

#### Terms & Conditions:

\* When you sign up for the Comprehensive Plan (fee of 1.95% of paid claims per billing cycle) with Dr. Bill you will receive a \$150 billing credit ("Billing Credit") to be applied to future Dr. Bill fees ( "Offer"). Offer is only available to new Dr. Bill users and can only be used once. Billing Credit cannot be converted to cash. If you cancel your Dr. Bill account or switch to the Essentials Plan at any time before the Billing Credit balance has reached \$0, you will forfeit the balance of the Billing Credit. Offer cannot be applied retroactively and may not be combined or used in conjunction with any other Dr. Bill offer. Offer is only available in provinces where Dr. Bill operates. Offer may be amended or withdrawn at any time without notice.

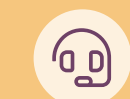

## Stay on top of your revenue

Keep track of your earnings and claims at a glance.

| . 1 |   |  |
|-----|---|--|
|     | - |  |

#### Enjoy expert support

Get help selecting codes whenever you're in doubt on our Comprehensive Plan.